## LINEEŸE

# LAN PACKET TESTER LE-590TX User's Manual

Where to find English Manual

Before using the product, it is necessary to install the software.

Please refer to the User's Manual in "D:\Manual\English\" of the included CD-ROM.

("D:" means the CD-ROM Drive's name. CD-ROM Drive's name is different depending on the PC .)

#### INTRODUCTION

Thank you for your purchase of LINEEYE analyzer. To use it correctly, you are advised to read and understand this instruction manual thoroughly. Keep this together with the warranty. If you encounter any problems, you will find helpful information in this manual.

#### NOTICE

- a) It is prohibited to reprint or duplicate any part or the whole of this instruction manual without prior permission from LINEEYE.
- b) The contents of this instruction manual and specifications of the product is subject to change without any notice.
- c) This instruction manual has been designed and edited with great care to give you all necessary information. If you have any questions, feel free to direct your inquiries to LINEEYE CO., LTD.
- d) LINEEYE shall not be liable for any damages resulting from the use of this product. Furthermore, LINEEYE makes no guarantee if data disappears, or the recorded data corrupts while using this product.

#### USE LIMITATION

This product has been developed for the purpose of using as an analyzer only, and has not been developed for the use that needs exclusively high reliability and safety; aerospace apparatus, trunk communication apparatus, nuclear control apparatus, medical apparatus related with life maintenance etc. Also, this product does not warrant the use for those purposes. If you use for those purposes, please consider the safety measures in terms of fail-safe etc.

Copyright 2019 by LINEEYE CO., LTD. All rights reserved.

## Safety Information

#### Read this first ! !

This Safety Information includes the important information in order to not only learn the

right way to use the analyzer, but also prevent you from causing damage to other

people and property. Before using, please read the following WARNING and CAUTION.

WARNING : Improper handling poses a risk of causing death or serious injury.

CAUTION : Improper handling poses a risk of causing injury\*1 or damage to the product and property\*2.

- \*1: "Injury" indicates injury, burn, an electric shock, or the like which does not require hospitalization or hospital visit for over a long period.
- \*2: "Damage to the product and property" indicates damage expansion related to a house, a building, furniture, apparatus, livestock or a pet.

#### WARNING

Do not disassemble or modify.

This may result in fire, an electric shock and/or unit malfunction.

Stop using the analyzer immediately when smells emanate from itself. Continuous use may result in an electric shock, a burn and/or fire.

Keep the product away from water.

Failure to do so may result in the heat generation, an electric shock and/or unit malfunction.

Do not use deteriorated cables (damage etc.). This may result in the heat generation and fire.

Do not use in the place which generates inflammable gas etc. This may result fire.

#### CAUTION

Do not use and keep this product in the following places:

a)The places exposed to the direct rays of the sun.

b)The places with the humidity and temperature exceeding the tolerance level, and with a rapid temperature change.

c)The places with much dust and moisture.

d)The places near the objects which generate heat (the heater etc.).

Using in these places may result unit malfunction and /or injury.

LINEEYE CO., LTD (LINEEYE) grants you to use the software program and accompanying documents under terms of this license. And you are consenting to be bound by and are becoming a party to this agreement. To use the software, you need to agree to this license agreement.

1. Copyright

LINEEYE holds the copyright on this software.

2. Grant of License

LINEEYE grants you to use this software on only one computer by getting the software and agreeing this license agreement. Therefore, you shall not rent, lease and loan to a third party.

3. Copy, Analysis, and Modification

This software shall not be reproduced, analyzed or modified in any form unless prescribed in the manual.

4. Upgrade

This software may be upgraded without advance notice because of technical progress of hardware or software. LINEEYE provides software upgraded by payment specially. For upgrade, only licensed user can have upgrades.

5. Limitation of Liability

In no event shall LINEEYE or its licensors be liable for any direct, indirect, incidental or consequential damages arising from products of this software or the related software.

Besides LINEEYE shall not be liable for any damages arising from the product or the medium.

6. General

If any provision of the agreement is held invalid, such provision shall be removed from this license agreement.

7. Support

LINEEYE supports functions, operation and only the problem on this software.

8. Notice

Any matter not specified in this agreement will be governed by and constructed in accordance with copy right law and related laws

#### LINEEYE CO., LTD.

### CONTENTS

| NOTICE1                                   |
|-------------------------------------------|
| USE LIMITATION                            |
| Read this first !!                        |
| Safety Information                        |
| Software License Agreement                |
| Chapter 1 Before Using the product        |
| 1-1. Composition                          |
| 1-2. Outline                              |
| Chapter 2 Install and Uninstall6          |
| 2-1 Environment                           |
| 2-2. Install Software6                    |
| 2-3. Uninstall Software11                 |
| Chapter 3 Description and Basic Operation |
| 3-1 Description of each part12            |
| 3-2. Basic Operation                      |
| Chapter 4 Basic Usage                     |
| 4-1. Connection with PC15                 |
| 4-2. Network Monitor (TAP Mode)15         |
| 4-3. Usage on Wireshark                   |
| 4-4. Packet Generator (PG Mode)           |
| 4-5. RFC2544 test                         |
| Chapter 5 Warranty and After Service      |

#### 1-1. Composition

When you unpack the product, please make sure of the following:

| Analyzer       | : 1             |
|----------------|-----------------|
| Utility CD     | : 1             |
| Mini-USB Cable | : 1             |
| USB2WayCable   | : 1             |
| LAN Cable      | : 1             |
| User's Manual  | : 1 (This book) |
| Warranty       | : 1             |
|                |                 |

- a) Please contact LINEEYE or its distributors or us if you find any damage to the product caused by transportation or any insufficient part.
- b) Please keep the box carefully and use it when sending the product back to us for repair etc.

#### Utility CD

This product contains the analysis software, and the latest manuals.

#### 1-2. Outline

LE-590TX is the LAN packet tester composed of hardware and 4 sets of software designed for various tests. It is able to capture data in full duplex at 10/100BASE-TX, and generate traffic at 10/100Mbps for testing networks.

| LE590-TAP  | Basic software to monitor networks and for loop-back test.  |  |  |  |  |
|------------|-------------------------------------------------------------|--|--|--|--|
| LE590-SG   | Software to generate packets.                               |  |  |  |  |
| LE590-NIC  | Software to use it as NIC.                                  |  |  |  |  |
| LE590-2544 | Software to evaluate switches and routers based on RFC2544. |  |  |  |  |

#### 2-1 Environment

- PC/AT compatible (DOS/V) with USB 2.0/3.0 port
- CPU : Pentium4 Processor 1.6GHx or more (recommend)
- RAM : 1G byte or more (recommend)
- HDD : 10G byte or more (recommend)
- OS : Windows 7/8/8.1/10 (32bit/64bit)

#### 2-2. Install Software

Install the software into the PC uses with LE-590TX.

Do not connect the LE-590TX to the PC while installing the software.

Execute "autorun.exe" stored in the attached CD.

If having the below massage, set as following.

If "WinPcap 4.1.3" is not installed in the PC, click "Next",

If "WinPcap 4.1.3" is already installed in the PC, click "Cancel",

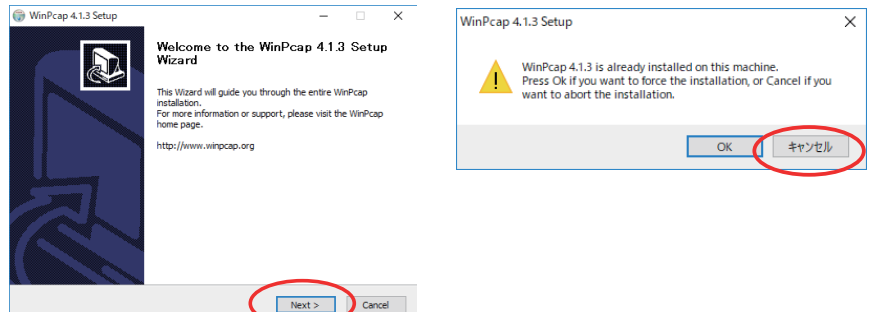

Connect the analyzer and PC after installing the software.

The USB driver for analyzer will be installed automatically.

Confirm it in the display of Device Manager.

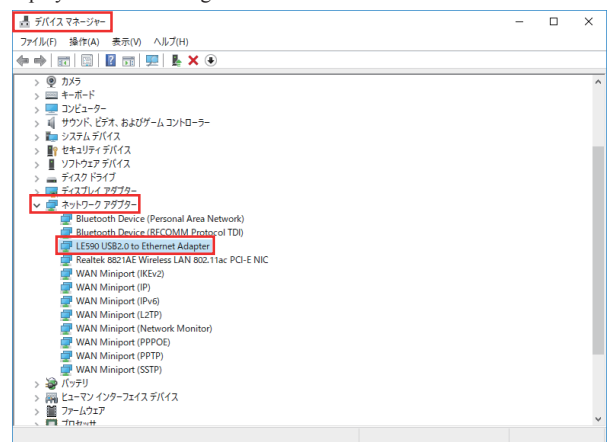

#### • Install LE590-TAP

Click "LE590-TAP\_Vx.xbxxxx" ("x" indicates the version number).

| LE590-TAP v1.1b059 - InstallShi                                                                                                    | eld Wizard                                                                                                    |             |
|----------------------------------------------------------------------------------------------------|----------------------------------------------------------------------------------------------------|-------------|
|                                                                                                    | Proparing to Install                                                                                                    | Install     |
| ی<br>ک                                                                                                    | LES90-TAP v1.1b059 Setup is preparing the InstallShield<br>Wizard, which will guide you through the program setup<br>process. Please wait.                                                                                                    | moun        |
|                                                                                                    | Extracting: LE590-TAP v1. 1b059.msi                                                                                                    |             |
|                                                                                                    |                                                                                                    |             |
|                                                                                                    | Cancel                                                                                                    |             |
|                                                                                                    |                                                                                                    |             |
| 🕼 LE590-TAP v1.1b059 - Insta                                                                                                    | IShield Wizard X                                                                                                    |             |
| 4.                                                                                                    | Welcome to the InstallShield Wizard for<br>LE590-TAP v1.1b059                                                                                                    | Click '     |
|                                                                                                    | The InstallShield(R) Wizard will install LE590-TAP v1.1b059 on<br>your computer. To continue, click Next.                                                                                                    |             |
| 3                                                                                                    | WARNING: This program is protected by copyright law and<br>international treaties.                                                                                                    |             |
|                                                                                                    |                                                                                                    |             |
|                                                                                                    | < Back Next > Cancel                                                                                                    |             |
| del como entre si como di como                                                                                                    |                                                                                                    | 1           |
| Tesso-TAP VI. ID059 - Insta                                                                                                    | Isnield Wizard X                                                                                                    | <b>D</b> 14 |
| Please read the following lice                                                                                                    | nse agreement carefully.                                                                                                    | Readt       |
| charges paid hereunder. C<br>the malfanction or defects 1<br>facilities else there shall be<br>limited warranty shall be V<br>third patry in any manner.<br>Is error free or that Custon<br>problems or interruptions.<br>COPYRIGHT<br>Copyright © 2019 Lineeye<br>© Laccept the terms in the ker | ustomer must provide Lineeye with an example of<br>ustomer must provide Lineeye with an example of<br>uch hat Lineeye can reproduce the problem at its<br>no obligation of Lineeye under this warranty. This<br>OID if the Software is modified by Customer or any<br>in no event does Lineeye warrant that the Software<br>ler will be able to operate the Software without<br>Co., LTD. All Rights Reserved. v<br>se agreement Print | "do no      |
| I do not accept the terms in t                                                                                                    | he license agreement                                                                                                    |             |
|                                                                                                    | < Back Next > Cancel                                                                                                    |             |
|                                                                                                    |                                                                                                    | 7           |
| Customer Information<br>Please enter your information                                                                                                    | n.                                                                                                    | Typet       |
| User Name:                                                                                                    |                                                                                                    |             |
| Organization:                                                                                                    |                                                                                                    |             |
| ji<br>Instalishield                                                                                                    |                                                                                                    |             |
|                                                                                                    | < Back Next > Cancel                                                                                                    |             |

Installation will start as left picture.

Click "Next".

Read the "license agreement" and select "accept" (or "do not accept"). Click "Next".

Type the user name and organization.

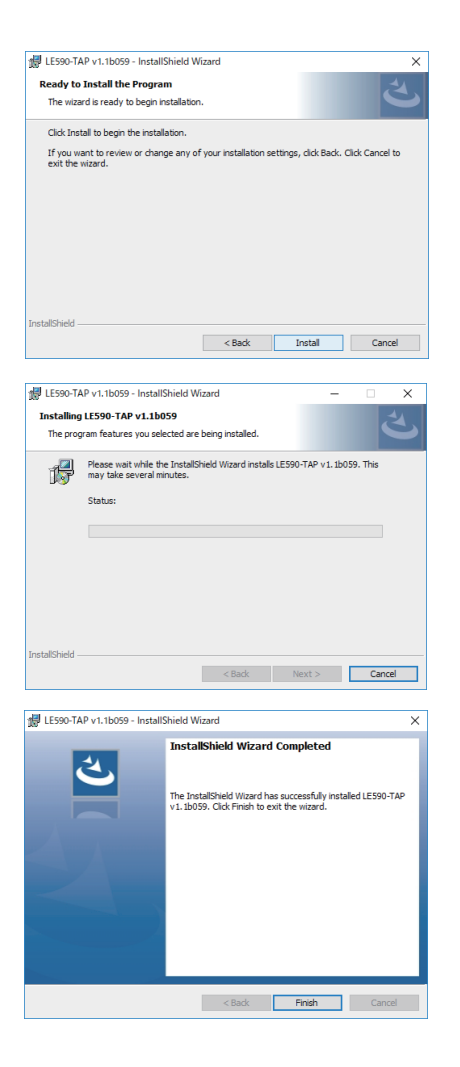

Click "Install" (or "cancel").

Installation will start as left picture.

Click "Finish".

It is able to install other software with same procedure.

If installing all software at once, it may display blank while installing one to another.

#### Install LE590-SG

Click "LE590-SG\_Vx.xbxxxx" ("x" indicates the version number).

| LE590-SG v1.1b008 - InstallShi                                                                                                    | eld Wizard                                                                                                    |             |
|----------------------------------------------------------------------------------------------------|----------------------------------------------------------------------------------------------------|-------------|
|                                                                                                    | Preparing to Install                                                                                                    | Installatio |
|                                                                                                    | LE590-SG v1. 1b008 Setup is preparing the InstalShield<br>Wizard, which will guide you through the program setup<br>process. Please wait.                                                                                                    |             |
|                                                                                                    | Extracting: LE590-SG v1. 1b008.msi                                                                                                    |             |
| 3                                                                                                    |                                                                                                    |             |
|                                                                                                    | Cancel                                                                                                    |             |
| All serve de la visa de la visa.                                                                                                    |                                                                                                    |             |
| 10 LE590-SG V1. 10008 - Instal                                                                                                    | Isniela wizara X                                                                                                    | CLARM       |
| 2                                                                                                    | LE590-SG v1.1b008                                                                                                    | Click Ne    |
|                                                                                                    | The InstallShield(P) Wozard will install LE590-SG v1. tb008 on<br>your computer. To continue, click Next.                                                                                                    |             |
|                                                                                                    | WARNING: This program is protected by copyright law and international treaties.                                                                                                    |             |
|                                                                                                    |                                                                                                    |             |
|                                                                                                    | < <u>Back</u> <u>Next</u> Cancel                                                                                                    |             |
|                                                                                                    |                                                                                                    |             |
| 🖟 LE590-SG v1.1b008 - Instal                                                                                                    | IShield Wizard X                                                                                                    |             |
| License Agreement<br>Please read the following lice                                                                                                    | ense agreement carefully.                                                                                                    | Read the "  |
| charges paid hereunder.<br>the malfunction or defect<br>facilities else there shall t<br>limited warranty shall be t<br>third party in any manner<br>is error free or that Custon<br>problems or interruptions. | Automer must provide Lineaye with an example of<br>Sustainer must provide Lineaye with an example of<br>such that Lineaye can reproduce the problem at its<br>be no obligation of Lineaye under this warranty. This<br>VOID if the Software is modified by Customer or any<br>In no event does Lineaye warrant that the Software<br>mer will be able to operate the Software without | "do not ac  |
| COPYRIGHT<br>Copyright © 2019 Lineeye                                                                                                    | e Co., LTD, All Rights Reserved,                                                                                                    |             |
| I accept the terms in the lice                                                                                                    | inse agreement Print                                                                                                    |             |
| O I do not accept the terms in                                                                                                    | the license agreement                                                                                                    |             |
| Instalionieu                                                                                                    | <back next=""> Cancel</back>                                                                                                    |             |
| [                                                                                                    |                                                                                                    |             |
| 提 LE590-SG v1.1b008 - Instal                                                                                                    | IShield Wizard X                                                                                                    | _           |
| Please enter your information                                                                                                    | л. <mark>З</mark>                                                                                                    | Type the u  |
| User Name:                                                                                                    |                                                                                                    |             |
| Windows User                                                                                                    |                                                                                                    |             |
|                                                                                                    |                                                                                                    |             |
|                                                                                                    |                                                                                                    |             |
|                                                                                                    |                                                                                                    |             |
|                                                                                                    |                                                                                                    |             |
| TaskallChield                                                                                                    |                                                                                                    |             |
| uistaiisfileid                                                                                                    | < Back Next > Cancel                                                                                                    |             |

on will start as left picture.

ext".

'license agreement" and select "accept" (or ccept"). Click "Next".

iser name and organization.

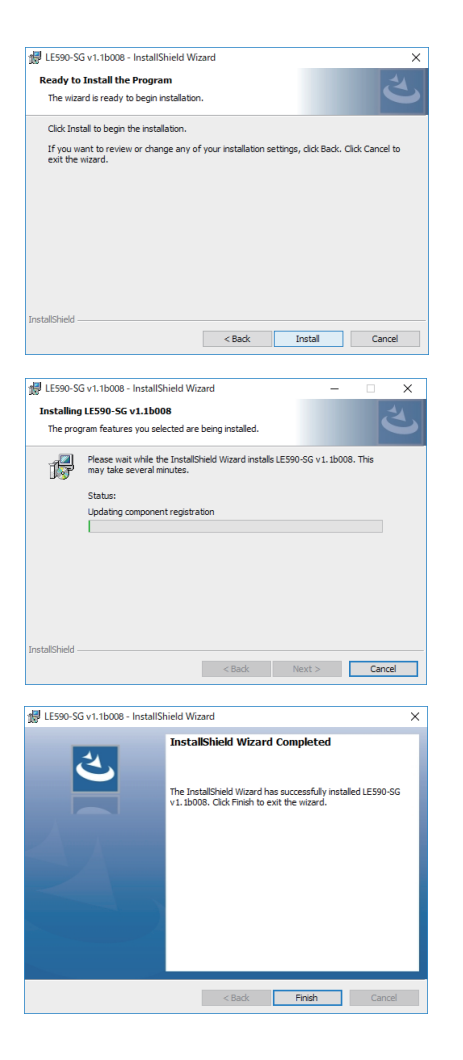

Click "Install" (or "cancel").

Installation will start as left picture.

Click "Finish".

It is able to install other software with same procedure.

If installing all software at once, it may display blank while installing one to another.

If finding following message, install "WinPcap4.13".

| Message                                                                                                    | ×                                                                                                    |
|----------------------------------------------------------------------------------------------------|----------------------------------------------------------------------------------------------------|
| LE590-TAP cannot detect your LE-590TX<br>Would you like to run LE590-TAP under Demo mode (for Demo p<br>If your system cannot detect the LE-590TX even though it is pri<br>please press the "Re-install Driver" button and restart this appli | surpose only) instead?<br>operly connected to the system,<br>cation after the installation is complete. |
| Demo Exit                                                                                                    | Re-Install Driver                                                                                       |

#### 2-3. Uninstall Software

 $Uninstall \, each \, software \, from \, start \, menu \, or \, control \, panel.$ 

| e.g. for Windows7       |                                                                         |
|-------------------------|-------------------------------------------------------------------------|
| Start menu: all program | : all program -> LINEEYE -> LE-590TX -> LE590-TAP_Vx.xbxxx -> Uninstall |
|                         | LE590-TAP_Vx.xbxxx                                                      |
| Control panel           | : Programs and Features -> select and uninstall "LE590-TAP_Vx.xbxxx"    |

#### 3-1 Description of each part

LE-590TX is the compact analyzer with two Ethernet ports. It is able to monitor networks, output packets at 10/100 Mbps and use it as a NIC.

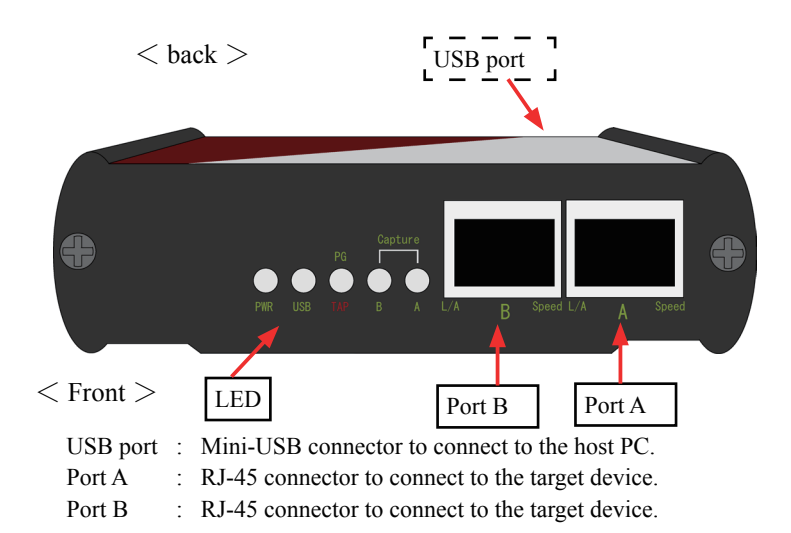

| LED            | Color             | Description              |
|----------------|-------------------|--------------------------|
| DWD            | Green (blinking)  | Power on                 |
| PWK            | Orange (blinking) | System error             |
| USB            | Green (blinking)  | Conect analyzer & PC     |
|                | Green             | PG mode                  |
| PG/TAP         | Orange            | TAP mode                 |
|                | OFF               | NIC mode                 |
| Capture A/B    | Green             | Capture data             |
| L/A (Link/ACT) | Green             | Link to network          |
|                | Green (blinking)  | Transmit or receive data |
| Smood          | Green             | 100Mpbs                  |
| speed          | OFF               | 10Mbps (L/A light on)    |

#### 3-2. Basic Operation

#### ■ TAP(LE590-TAP)

Monitor all data in the target networks without affecting the networks.

Bi-directional or one way capture function is supported with various packet counter.

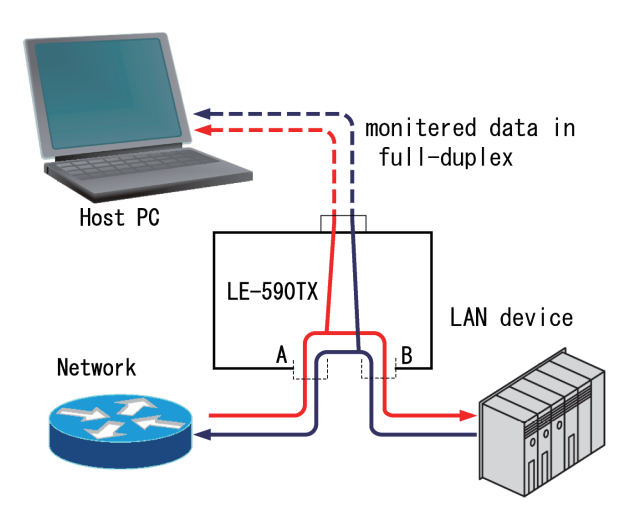

■ Loop-Back(LE590-TAP)

Send back the incoming packet stream to the same port.

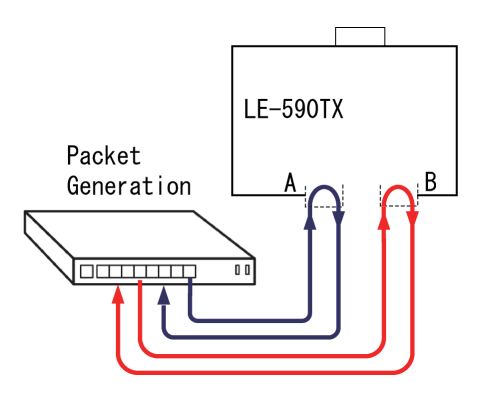

#### ■ Packet Generation(LE590-SG)

Generate test packets individually in each port. It is possible to receive data simultaneously in both ports. It is useful to have the load test for switches and HUB.

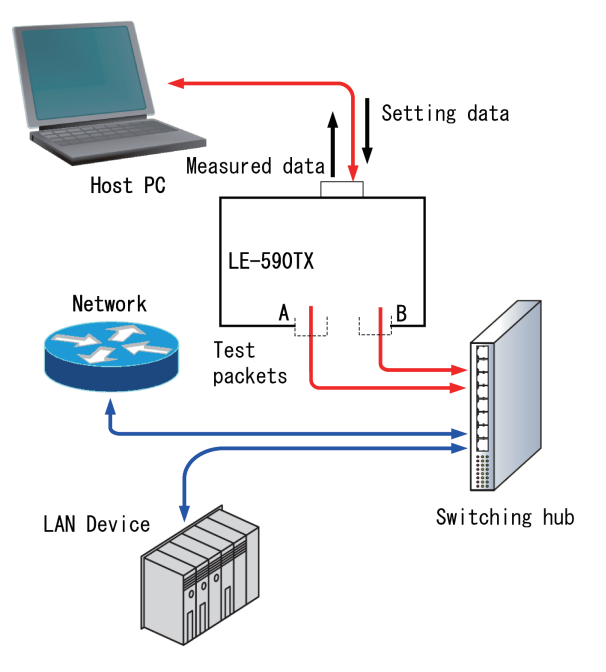

■ Network Interface Card (NIC) Simulation(LE590-NIC)

In this mode, it simulates the Network Interface Card (NIC). It seems that connected PC gains two more LAN ports.

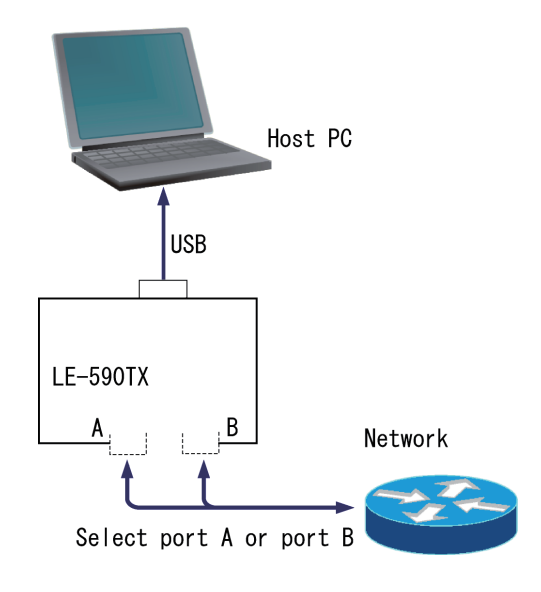

#### 4-1. Connection with PC

Connect the analyzer with PC using the attached Mini-USB cable.

■ Usage of USB branch cable

When the analyzer does not work stably, the bus power may be unstable. Use the attached USB branch cable to power the analyzer stably.

< How to >

- 1: Connect the 2 male-sides of the cable with the USB ports of Host PC.
- 2: Connect the female-side of the cable with the USB port of the analyzer.

#### 4-2. Network Monitor (TAP Mode)

Run the attached software "LE590-TAP". When the alert for user account control appears accept it.

Message × LE590-TAP cannot detect your LE-590TXI Would you like to run LE590-TAP under Demo mode (for Demo purpose only) instead? Click "Re-install Driver" (WinPcap 4.1.3) and set If your system cannot detect the LE-590TX even though it is properly connected to the system necessary settings. please press the "Re-Install Driver" button and restart this application after the installation is complete Demo Exit Re-Install Drive 🕌 LE590-TAP × File Config Statistics Contro Dounter USC A USCB Nedia AB Nedia A Media B Casture A Casture A Casture B price chart 0.0 Info 🗄 kapita 🖌 🛓 🗄 🚯 System Informat Port A & Port B - Capture Crite Capture Buffer : Standard -- Capture Forward : Block Joonback Alarm Port A Media Config : Auto 100M Full -- Media Status - O Link : Link Down Speed : Type : - Flow Control : Off Rate Control : Off Capture Criteria Capture Buffer : Standard -- Capture Forward : Block Loopback : TAP Mode Alarm : On Port B Media Config : Auto 100M Full Media Statu - O Link : Link Down Speed : Type : - Elow Control : Off Connected

Following massage will be appeared. (Appear only once when opening the software)

Capture packets of target line using the LE590-TAP(TAP mode).

( < How to >

1: Select "Config"=> "Analysis Mode".

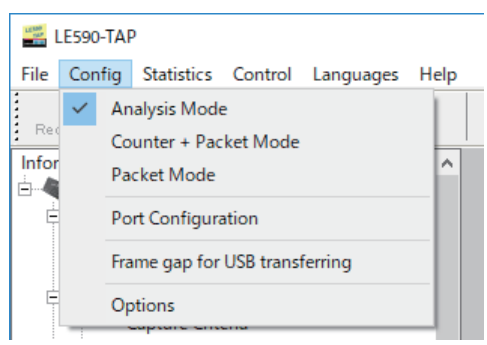

2: Select"Control"=>"Capture Forward"=>"portAB"=>"Instant".

By selecting "Instant" it can display the captured packet data up to 20000 frames in real-time. "Block" cannot display data in real time, because it saves data in the inner memory first and transfers it to the PC. It displays packets up to 32768 (16384 packets for one port) after stopping the measurement.

| 12100    | .E590-TAF | )          |               |           |         |        |   |              |         |     |
|----------|-----------|------------|---------------|-----------|---------|--------|---|--------------|---------|-----|
| File     | Config    | Statistics | Control       | Languages | Help    |        |   |              |         |     |
| <b>₩</b> |           | Cap        | oture Forward | >         | Port AB | >      |   | Block        | ł.      |     |
| : Red    | connect   | Counter    | Aut           | to Save   | >       | Port A | > | $\checkmark$ | Instant | 3 E |
|          | LE-590T   | X          |               |           |         | Port B | > |              |         |     |

Check "File" => "Set Instant Mode Save Path to ..." of the menu and change it when needed.

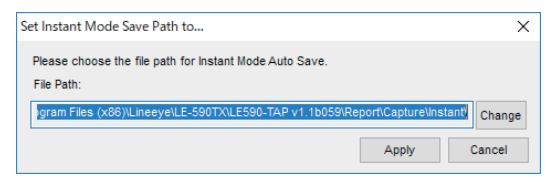

3 : Click "Media AB" of the toolbar and check that the TAP mode is set on the Loopback tab. Set the other tabs when needed and then click "Apply" button.

| Freesewert Counter USCA USCR          | Churt Heds AD Heds A Nods D                 | Optare AB Optare A Optare B   | 💵 💷 🌒 LINEE' |
|---------------------------------------|---------------------------------------------|-------------------------------|--------------|
| formation A                           | Port A & Port B : Media Confi               | g                             |              |
| R O System Information                | Media Config Capture Orteria Loopback Alarm |                               |              |
| 0 5/N i 3V901002                      |                                             |                               |              |
| MAC: 00-22-A2-20-81-A4                | Auto                                        | Force                         |              |
| Port A & Port B                       | C                                           | 0.000                         |              |
| Capture Unteria                       | [2] one man                                 | C Porce tow Pail              |              |
| Capture Forward : Instant<br>Loopback | san fun                                     | Porce 100M Pull               |              |
| Alarm                                 | 1000 Half                                   |                               |              |
| 8 RaPort A                            |                                             |                               |              |
| Media Config : Auto 100M Full         | 10000 Full                                  |                               |              |
| Ink : Link Down     Speed :           |                                             |                               |              |
| Type :                                | MDK                                         |                               |              |
| Flow Control : Off                    | Auto MDK                                    | STP management interface mode |              |
| Rate Control : Off                    | <ul> <li>Force MDI (NIC side)</li> </ul>    | Sharlow litete                |              |
| Capture Criteria                      | C Force MDAX (Sectors with) Set             | Oliversitied                  |              |
| Capture Forward : Block               |                                             | C Number wode                 |              |
| Loopback : TAP Mode                   |                                             |                               |              |
| - Alami On                            |                                             | ~449Y                         |              |
| Meria Costia : Auto 100M Full         |                                             |                               |              |
| Media Status                          |                                             |                               |              |
| - Dink : Link Down                    |                                             |                               |              |
| Speed :                               |                                             |                               |              |
| Type:                                 |                                             |                               |              |
| - O How Control : Off                 |                                             |                               |              |

4: Click "Capture AB" of the toolbar to show the capture buffer. Then check "Auto Save" of the capture buffer window to save files in pcap format automatically by each 20000 captured frames.

| 🚟 LE590-TAP                                   |                     |               |                  |                      |                      | – 🗆 ×                      |
|-----------------------------------------------|---------------------|---------------|------------------|----------------------|----------------------|----------------------------|
| File Config Statistics Control Languages Help |                     |               |                  |                      |                      |                            |
| Reconnect Counter USCA USCB                   | Chart Media AS      | Nedia A Media | a B Capture AB ( | Dapture A Capture B  | Forward STOP         | 🛛 🥯 LINEEŸE                |
| Information                                   | Port A & Port       | B : Capture   | Buffer           |                      |                      |                            |
| E- CE-590TX                                   |                     |               |                  |                      |                      | $\frown$                   |
| SVN : 3V901002                                | Packet : 0 Captured | Packet/s : 0  |                  |                      | Auo Save Status Save | Start Capture Stop Capture |
| MAC: 00-22-A2-20-81-A4                        |                     |               |                  |                      |                      |                            |
| - 2 Port A & Port B                           | No.                 | Port.         | Delta Time(us)   | Length<br>(with CRC) | Destination          | Source                     |
| Capture Criteria                              |                     |               |                  | (mar onto)           |                      |                            |
| Capture Buffer : Standard                     |                     |               |                  |                      |                      |                            |
| Capture Forward : Instant                     |                     |               |                  |                      |                      |                            |
| Loopback                                      |                     |               |                  |                      |                      |                            |
| = - Port A                                    |                     |               |                  |                      |                      |                            |
| Media Config : Auto 100M Full                 |                     |               |                  |                      |                      |                            |
| Media Status                                  |                     |               |                  |                      |                      |                            |
| - Cink : Link Down                            |                     |               |                  |                      |                      |                            |
| Speed :                                       |                     |               |                  |                      |                      |                            |
| Type :                                        | <u>د</u>            |               |                  |                      |                      | >                          |
| Flow Control : Off                            | Item Name           | V             | lue              |                      |                      |                            |
| Canture Criteria                              |                     |               |                  | 11                   |                      |                            |
| Capture Citteria                              |                     |               |                  |                      |                      |                            |
| Capture Forward : Block                       |                     |               |                  |                      |                      |                            |
| Loopback : TAP Mode                           |                     |               |                  |                      |                      |                            |
| Alarm : On                                    |                     |               |                  |                      |                      |                            |
| 😑 🗞 Port B                                    |                     |               |                  |                      |                      |                            |
| Media Config : Auto 100M Full                 |                     |               |                  |                      |                      |                            |
| Media Status                                  |                     |               |                  |                      |                      |                            |
| Link : Link Down                              |                     |               |                  |                      |                      |                            |
| Speed :                                       |                     |               |                  |                      |                      |                            |
| Eleve Controls Off                            |                     |               |                  |                      |                      |                            |
| <                                             |                     |               |                  | <                    |                      |                            |
|                                               | 2                   |               |                  |                      |                      | Connected                  |

- 5: Push "Start Capture" button to start capturing and then the captured packets will be shown in real-time.
- 6: Push "Stop Capture" button to stop capturing.

To check the file saved automatically, click "Status" -> click "open" on the [PortAB Instant Status Window] and confirm data using the Wireshark.

| P  | ort AB Instant Statu    | IS                               |                                     | - • ×          |
|----|-------------------------|----------------------------------|-------------------------------------|----------------|
|    | Folder Name : C:¥Prog   | gram Files (x86)¥LINEEYE¥LE-590T | X¥LE590-TAP v1.1b063¥Report¥Capture | e¥Instant¥Port |
|    | Start Capture Time : 2  | 019/03/14 16:18:04               | Stop Capture Time : -               |                |
|    | Total Captured Packet/s | s: -                             |                                     | Folder         |
| Γ  | No.                     | File Name                        |                                     |                |
| ľ  | 1                       | 1.pcap                           |                                     | Open           |
|    |                         |                                  |                                     |                |
|    |                         |                                  |                                     |                |
|    |                         |                                  |                                     |                |
|    |                         |                                  |                                     |                |
|    |                         |                                  |                                     |                |
|    |                         |                                  |                                     |                |
|    |                         |                                  |                                     |                |
|    |                         |                                  |                                     |                |
|    |                         |                                  |                                     |                |
|    |                         |                                  |                                     |                |
| J. |                         |                                  |                                     |                |

- \* FCS is included in the captured packet.
- \* Wireshark (free software) needs to be installed too. For the usage of Wireshark refer to the website of Wireshark (https://www.wireshark.org/).

#### 4-3. Usage on Wireshark

LE-590TX can be used with free networok analyzers softwares. Here is the usage example with Wireshark (one of the famous freeware).

- < How to >
- 1: Select "Config"=> "Packet Mode" of the menu.

| LE SAR | E590-      | TAP                                                                                         |                                      |                |      |       |                                        |                                        |
|--------|------------|---------------------------------------------------------------------------------------------|--------------------------------------|----------------|------|-------|----------------------------------------|----------------------------------------|
| File   | Cont       | fig Statistics                                                                              | Control                              | Languages      | Help |       |                                        |                                        |
| Infor  |            | Analysis Mode<br>Counter + Pac<br>Packet Mode<br>Port Configura<br>Frame gap for<br>Options | e<br>ket Mode<br>ation<br>USB transi | ferring        | ^    |       |                                        |                                        |
| 2:1    | Run        | Wireshark.                                                                                  |                                      |                |      |       |                                        |                                        |
| Ca     | ptu        | re                                                                                          |                                      |                |      |       |                                        |                                        |
| ····us | ing th     | nis filter: 🔳 E                                                                             | Enter a ca                           | pture filter 😶 | -    |       | -                                      | All interfaces shown $\overline{}$     |
|        | -カル<br>-カル | エリア接続 ↓<br>エリア接続 3 '                                                                        | W                                    | ······         | ~~   | ~<br> | ~~~~~~~~~~~~~~~~~~~~~~~~~~~~~~~~~~~~~~ | ~~~~~~~~~~~~~~~~~~~~~~~~~~~~~~~~~~~~~~ |

Select Local Area Connection of LE-590TX and start capturing.

\*FCS will not be included in the captured packets.

\*The interface of LE-590TX can be checked at the network connection of the PC.

|              | Capturi      | ng froi      | m ローカ        | μIJ        | ノア接続   | 続* 3         |       |             |         |      |       |              |         |        |          |              |                                         |            | -      |         | ×    | <  |
|--------------|--------------|--------------|--------------|------------|--------|--------------|-------|-------------|---------|------|-------|--------------|---------|--------|----------|--------------|-----------------------------------------|------------|--------|---------|------|----|
| <u>F</u> ile | <u>E</u> dit | <u>V</u> iew | / <u>G</u> o | <u>C</u> a | pture  | An           | alyze | <u>S</u> ta | tistics | Te   | eleph | non <u>y</u> | Wir     | eless  | Tools    | <u>H</u> elp |                                         |            |        |         |      |    |
|              |              | 0            | 010          | X          | G      | Q            | ۰     | • 🖻         | 1       | ł    |       |              | Ð,      | Q      | Q. 🎹     |              |                                         |            |        |         |      |    |
|              | Apply a      | display      | / filter •   | •• <0      | trl-/> | -            |       |             |         |      |       |              |         |        |          |              | (                                       | <b>→</b> • | E×p    | ression | ••   | ÷  |
| No.          |              | Time         | •            |            | 1      | Sourc        | е     |             |         |      |       | Dest         | inatior | n      |          | Pro          | tocol L                                 | ength      | Info   |         |      |    |
|              | 15           | 15:0         | 2:15.0       | 0717       | 713    |              | 192.3 | 168.        | 0.6     |      |       | 255          | .255    | .255.  | 255      | UDP          | 8                                       | 2 523      | 30 -   | 52330   | Le.  |    |
|              | 16           | 15:0         | 2:15.        | 1015       | 89     |              | 192.  | 168.        | 0.6     |      |       | 255          | .255    | . 255. | 255      | UDP          | 8                                       | 2 523      | 30 →   | 52330   | Le.  |    |
|              | 17           | 15:0         | 2:15.        | 1328       | 153    |              | 192.  | 168.        | 0.6     |      |       | 255          | .255    | .255.  | 255      | UDP          | 8                                       | 2 523      | 30 →   | 52330   | Le.  |    |
|              | 18           | 15:0         | 2:15.        | 1639       | 979    |              | 192.  | 168.        | 0.6     |      |       | 255          | .255    | .255.  | 255      | UDP          | 83                                      | 2 523      | 30 →   | 52330   | Le.  |    |
|              | 19           | 15:0         | 2:15.        | 1950       | 197    |              | 192.  | 168.        | Θ.Ε     |      |       | 255          | .255    | .255.  | 255      | UDIP         | .80                                     | 2 523      | 30 🔸   | 52330   | Le., |    |
|              | 20           | 15:0         | 2:15.        | 2264       | 144    |              | 192.  | 168.        | 0.6     |      |       | 255          | .255    | .255.  | 255      | UDP          | 8                                       | 2 523      | 30 🗕   | 52330   | Le.  |    |
|              | 21           | 15:0         | 2:15.3       | 2575       | 689    |              | 192.  | 168.        | 0.6     |      |       | 255          | .255    | . 255. | 255      | UDP          | 8                                       | 2 523      | 30 🍝   | 52330   | Le.  | Ŧ  |
| Þ            | Etherr       | et II        | (, S~a       | . 8        | -      | -            | 48.11 | i la        | (38     | 25   | -     | -            | 10.14   | . D    | st; Or   | wadcast      | ([[:::::::::::::::::::::::::::::::::::: | rr= r (    | : [] : | rr)     |      | à. |
| Þ            | Interr       | et Pr        | rotoco       | 1 1        | ersi   | on 4         | , Sno | : 1         | 2.16    | 58.8 | .6,   | Dst          | : 25    | 5.25   | 5.255.   | 255          |                                         |            |        |         |      |    |
| Þ            | Vser E       | atagr        | nam Pr       | oto        | col,   | Sec          | Port  | : 57        | 2339,   | De   | t P   | ert:         | 523     | 30     |          |              |                                         |            |        |         |      |    |
| ь            | Data (       | 40 hy        | (tes)        |            |        |              |       |             |         |      |       |              |         |        |          |              |                                         |            |        |         |      |    |
|              |              |              |              |            |        |              |       |             |         |      |       |              |         |        |          |              |                                         |            |        |         |      | *  |
| 00           | 100 f        | fff          | ff ff        | ff         | ff     | 10.27        | 194   | -           | 18.1    | 8    | 8 00  | 45           | 618     |        |          | 6E.          |                                         |            |        |         |      |    |
| 00           | 010 0        | 9 44         | 72 1b        | 08         | 90 8   | 11           | 1 07  | ēØ          | c0 a    | 8 0  | 9 00  | f f          | FF      | . Dr   | <b>`</b> |              |                                         |            |        |         |      |    |
| 00           | 020 <b>f</b> | fff          | cc fa        | CC         | 5a (   | 00 30        | a 43  | ZЬ          | 44 4    | 3 5  | 0 Z4  | 1 00         | 66      |        | .j.j.8   | C+DCP\$      |                                         |            |        |         |      |    |
| 0.0          | 30 0         | 8 8d         | 03 E8        | 08         | 90 c   | .c 6a        | a 02  | 869         | 08 0    | 0 04 | 9 96  | 00           | 68      |        | j        |              | •                                       |            |        |         |      |    |
| 0.0          | 148 <b>8</b> | 0 00 0       | මය මෙ        | 66         | 90 0   | <b>NO 06</b> | 90 00 | 969         | 98 9    | 6 04 | a 06  | 100          | 689     |        |          |              |                                         |            |        |         |      |    |
| 0.0          | 100 0        | 0 00         |              |            |        |              |       |             |         |      |       |              |         |        |          |              |                                         |            |        |         |      |    |

The Packet Generator can generate the packet stream (previously set one) to load a network or transmit error frames for testing of network devices or network opening.

< Setting example >

Here is the setting example of 64 byte ARP packet communication generation when the Port A is in 10% rate operation and the Port B receives the traffic.

< How to >

- 1: Connect the analyzer with PC and run the attached software "LE590-SG".
- 2: Select Config => Port A Stream Generation of the menu to display the Port A multi-stream output display.

Input 60 excepting CRC (4Byte) to the Length of No.1 of Stream# number. Then click "Frame Edit" button in the Frame Data Config column to open "Frame Edit Dialog" and edit the packet information.

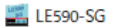

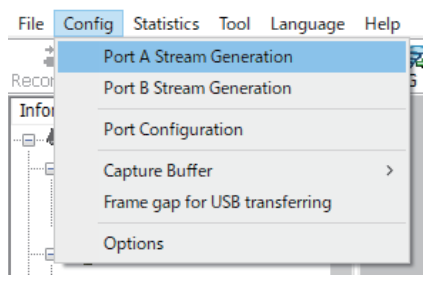

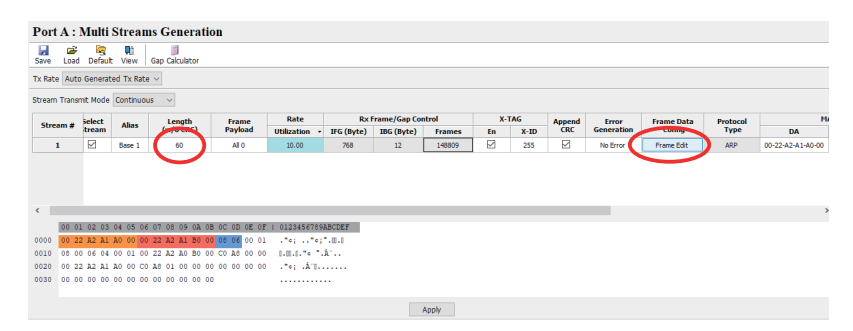

3: At the Overview of "Frame Edit Dialog" set Ethernet to Link Layer Type and ARP to Layer 3 Header. Input the essential information such as the destination and source of MAC Address, and then push "Apply".

| Frame Edit Dialog                | I                                                                                  |                                                                                                  |                                                                                        | -      |     | ×    |
|----------------------------------|------------------------------------------------------------------------------------|--------------------------------------------------------------------------------------------------|----------------------------------------------------------------------------------------|--------|-----|------|
|                                  | <b>#</b>                                                                           |                                                                                                  |                                                                                        |        |     |      |
| Overview                         | Link Layer Type                                                                    | Layer 3 Header                                                                                   | Protocol Illustration                                                                  |        |     |      |
| Ethernet II<br>ARP<br>Frame View | None     Ethernet II     IPX     PPPoE     User Defined                            | ○ IPv4<br>○ IPv6<br>● ARP<br>○ IPX                                                               | 0 x00 (0)<br>0 x04 (4)<br>0 x08 (8)<br>0 x0C (12)<br>0 x10 (16)<br>0 DA<br>DA<br>DA    | SA ARP |     |      |
|                                  | Tags<br>(a) None<br>(b) VLAN<br>(c) Q-in-Q<br>(c) MPLS<br>Transfer Protocol to UDF | Layer 4 Header<br>© None OSPF/IP<br>TCP/IP RIP/IP<br>UDP/IP RSVP/IP<br>ICMP/IP ICMPv6<br>IGMP/IP | 0x14 (20) -<br>0x18 (24) -<br>0x1C (28) -<br>0x20 (32) -<br>0x24 (36) -<br>0x28 (40) - |        |     |      |
|                                  |                                                                                    |                                                                                                  |                                                                                        | Apply  | Can | icel |

Note: For the detail of each protocol refer to the specification of the protocol.

4: Set the inter frame gap (IFG) at Rate column. Select Utilization at the Rate, input 10, and set 10% to operation rate. Then the frame gap "768" byte time at 100M mode will appear on the IFG(Byte) column of CRCTxFrame/GapControl.

|            |        |        |           |         | $\frown$      |           |               |        |     |      |        |            |            |          |
|------------|--------|--------|-----------|---------|---------------|-----------|---------------|--------|-----|------|--------|------------|------------|----------|
| Change and | Select | Aline  | Length    | Frame   | Rate          | Rx        | Frame/Gap Cor | itrol  | X-1 | rag  | Append | Error      | Frame Data | Protocol |
| Stream #   | tream  | Allas  | (w/o CRC) | Payload | Utilization • | FG (Byte) | IBG (Byte)    | Frames | En  | X-ID | CRC    | Generation | Config     | Туре     |
| 1          |        | Base 1 | 60        | All 0   | 10.00         | 768       | 12            | 148809 |     | 255  |        | No Error   | Frame Edit | ARP      |
|            |        |        |           |         |               |           |               |        |     |      |        |            |            |          |

5: After configuration of the frame setting, set "Auto" to "TX rate", "Continuous" to "Stream Transmit Mode" and push "Apply" to fix the setting.

| Port    | A:         | Multi    | Strea    | ms Generat     | ion            |                |            |                            |        |     |      |        |            |            |          |
|---------|------------|----------|----------|----------------|----------------|----------------|------------|----------------------------|--------|-----|------|--------|------------|------------|----------|
| Save    | ن<br>الحما |          | Qî)      | Gap Calculator |                |                |            |                            |        |     |      |        |            |            |          |
| Ix Rate | e Auto     | General  | ted Tx R | ate 🗸          |                |                |            |                            |        |     |      |        |            |            |          |
| Stream  | Transr     | nit Mode | Continu  | Jous ~         |                |                |            |                            |        |     |      |        |            |            |          |
|         | _          | select   |          | Length         | Frame          | Rate           | Rx         | Frame/Gap Co               | ntrol  | X-1 | ſAG  | Append | Error      | Frame Data | Protocol |
| Strea   | am #       | tream    | 7 110 3  | (w/o CRC)      | Payload        | Utilization •  | IFG (Byte) | IBG (Byte)                 | Frames | En  | X-ID | CRC    | Generation | Config     | Туре     |
| 1       | 1          |          | Base 1   | 60             | All 0          | 10.00          | 768        | 12                         | 148809 |     | 255  | $\leq$ | No Error   | Frame Edit | ARP      |
|         |            |          |          |                |                |                |            |                            |        |     |      |        |            |            |          |
| <       |            |          |          |                |                |                |            |                            |        |     |      |        |            |            |          |
|         | 00 01      | 02 03    | 04 05    | 06 07 08 09 0A | OB OC OD OE OB | F   0123456789 | ABCDEF     |                            |        |     |      |        |            |            |          |
| 0000    | 00 22      | 2 A2 A1  | A0 00    | 00 22 A2 A1 B0 | 00 08 06 00 01 |                | ·.ce.e     |                            |        |     |      |        |            |            |          |
| 0010    | 08 00      | 06 04    | 00 01    | 00 22 A2 A0 B0 | 00 CO AS 00 00 | 0.00.0.** *.   | Å"         |                            |        |     |      |        |            |            |          |
| 0020    | 00 22      | 2 A2 A1  | A0 00    | CO A8 01 00 00 | 00 00 00 00 00 | ) ."¢; .À"[.   |            |                            |        |     |      |        |            |            |          |
| 0030    | 00 00      | 00 00    | 00 00    | 00 00 00 00 00 | 00             |                |            |                            |        |     |      |        |            |            |          |
|         |            |          |          |                |                |                |            | $\boldsymbol{\mathcal{C}}$ | Apply  |     |      |        |            |            |          |

6: Counter panel from the top menu to open the counter windows and push transmission button icon of portA (green arrow) to transmit the target traffic. Then check the performance information at the Port A and B of the counter panel.

| 📰 LE590-SG                        |                            |          |                    |                         |           |         |   |
|-----------------------------------|----------------------------|----------|--------------------|-------------------------|-----------|---------|---|
| File Config                       | Statistics                 | ool      | Language           |                         |           |         |   |
| Reconnect (                       | Counte<br>Counter 1x       | er Pane  | usc sG             |                         |           |         |   |
| Counter Window                    |                            |          |                    |                         | -         | o ×     |   |
| <b>Counter Panel</b>              |                            |          |                    |                         |           |         | 1 |
| Save Clear Hide St                | ⇔ 📾<br>how Resize   Export | 10 Excel | Tx Learning Pkts A | 🕼<br>Tx Learning Pkts B |           |         |   |
|                                   | Port A                     |          | Port B             | Total: 2 Ports          | Ope       | eration |   |
| Link Status                       | Link Up                    |          | Link Up            |                         |           |         |   |
| Speed mode                        | 100M Full                  |          | 100M Full          |                         | All Ports |         |   |
| Tx Packet                         | 966                        | ,499     | 0                  | 966,499                 | Transmit  |         |   |
| Tx Byte                           | 61,855                     | ,936     | 0                  | 61,855,936              | Canture   |         |   |
| Tx Packets Rate                   | 14                         | ,881     | 0                  |                         | capture   |         |   |
| Tx Line Rate(Mbps)                | 1                          | 0.00     | 0.00               | N/A                     | Port A    |         |   |
| Tx Utilization(%)                 | 1                          | 0.00     | 0.00               | N/A                     | -         |         | L |
| Rx Packet                         |                            | 0        | 0                  | 0                       | Iransmit  |         | ₽ |
| Rx Byte                           |                            | 0        | 0                  | 0                       | Capture   |         |   |
| Rx Packets Rate                   |                            | 0        | 14,881             |                         |           |         |   |
| Rx Line Rate(Mbps)                |                            | 0.00     | 10.00              | N/A                     | Port B    |         |   |
| Rx Utilization(%)                 |                            | 0.00     | 10.00              | N/A                     | Transmit  |         |   |
| + Collision                       |                            | -        | -                  | -                       | Capture   |         |   |
| + Error & Loss Packet             |                            | -        | -                  | -                       |           |         | L |
| + Packet Size Statistics          |                            | -        | -                  | -                       |           |         | L |
| Eaver2 Packet Counts              |                            | -        | -                  | -                       |           |         | L |
| <ul> <li>Network Layer</li> </ul> |                            | -        | -                  | -                       |           |         | L |
| + SDFR                            |                            | -        | -                  | -                       |           |         | L |
| X-TAG Packet                      |                            | 0        | 0                  | 0                       |           |         | L |
| Tx Start Time                     | 2019/02/04 13:1            | 4:02     | -                  | -                       |           |         | L |

7: Push the transmission button icon of PortA (red square) to stop the transmission and hen how much the transmission is made is set at the "Packets Limit" of Stream Transmit Mode" it will stop when the transmission reaches the number.)

Note: Transmission of inadequate test traffic can disturb the network.

< Reference >

Multi-stream generation (PortA/B) :

A port of LE-590TX can generate up to 64 packet streams. The user can set the frame length, content, inter-frame gap and can add various kinds of errors.

The transmission performance can be displayed at the capture buffer and counter window.

Frame edit :

Packet contents and specific prepared packet type (IPv4, IPv6, TCP, UDP, ICMP, IGMP, IPX and ARP\*) can be edited.

\*It is able to add tags (VLAN and MPLS) for specific types.

Gap calculation:

Operation rate of the transmission can be calculated.

#### 4-5. RFC2544 test

Automatic test is possible by using the DApps-2544 based on the standard of RFC2544. It generates and analyzes the test packet to evaluate throughput performance, latency, packet loss, and Back-toBack of an Ethernet switch or router.

It offers the customize report and displays the effective real-time test result.

< Setting example >

Here is the setting example to transmit the 64 byte packet and the 128 byte packet of layer 2 from the Port A of LE-590TX via DUT of the measurement target to the Port B with the wire operation rate of 50% to 100% (10% interval) for 3 seconds and the Port B receives them.

- $1: \ Connect the analyzer with a PC and run the attached software LE590-2544.$
- 2: Select the "Port Configuration" on the left window and select "Layer2" on the Protocol tab.

| -                                                         |                   |            |              |                  |                |      |       |        |         |     |
|-----------------------------------------------------------|-------------------|------------|--------------|------------------|----------------|------|-------|--------|---------|-----|
| E590-2544                                                 |                   |            |              |                  |                |      |       | -      |         | ×   |
| File View Language Help                                   |                   |            |              |                  |                |      |       |        |         |     |
| Reconnect Open Save G                                     | nfig Save Repor   | t Port Cor | nfia Test Co | nfia Report      | Run            | Stop | ۲     | LIN    | EE,     | Ϋ́E |
|                                                           |                   |            |              |                  |                |      | -     | _      | _       |     |
| - System Information                                      | Port Config       | guration   |              |                  |                |      |       |        |         |     |
| - Port Configuration  Port A                              | Port              | Protocol   |              |                  |                |      |       |        |         |     |
| - Port B                                                  | Port              | Model      | Speed        | Duplex           | Auto Negotiate |      |       |        |         |     |
| Test Configuration                                        | Port A            | LE-590TX   |              | Full             |                |      |       |        |         |     |
| M Throughput                                              | Port B            | LE-590TX   | LinkDown     | Full             | Auto           |      |       |        |         |     |
| - Packet Loss                                             |                   |            |              |                  |                |      |       |        |         |     |
| Back to Back                                              |                   |            |              |                  |                |      |       |        |         |     |
| Report                                                    |                   |            |              |                  |                |      |       |        |         |     |
| Elapsed 00.00.01                                          |                   |            |              |                  |                |      |       |        |         |     |
| Time 00.00.01                                             |                   |            |              |                  |                |      |       |        |         |     |
| Description                                               |                   |            |              |                  |                |      |       |        |         |     |
| LE590-2544.                                               |                   |            |              |                  |                |      |       |        |         |     |
| RFC compliance testing based on<br>RFC-1242, Benchmarking |                   |            |              |                  |                |      |       |        |         |     |
| Terminology for Network                                   |                   |            |              |                  |                |      |       |        |         |     |
| RFC-2544, Benchmarking                                    |                   |            |              |                  |                |      |       |        |         |     |
| Methodology for Network                                   |                   |            |              |                  |                |      |       |        |         |     |
| testing of Throughput, Latency,                           |                   |            |              |                  |                |      |       |        |         |     |
| Packet Loss, and Back to Back.                            |                   |            |              |                  |                |      |       |        |         |     |
|                                                           |                   |            |              |                  |                |      |       |        |         |     |
|                                                           |                   |            |              |                  |                |      |       |        |         |     |
| Ro S S                                                    |                   |            |              |                  |                |      |       |        |         |     |
| affi . 🚬 . affi                                           | - Auto-Negotiati  | n          |              |                  |                |      |       |        |         |     |
|                                                           | Media Waiting Tin | e : 8 🗘    | Me           | dia Timeout : 14 | 0              |      | Apply |        | Default |     |
| Parala I                                                  |                   |            |              |                  |                |      |       |        |         |     |
| neauy                                                     |                   |            |              |                  |                |      | 8     | La Cor | mected  |     |

3: Select only "Latency" at "Test Configuration" on the left window. Set transmission origin port to the Port A and the destination to the Port B and configure the detail such as transmission time and number of tests at the latency tab.

| ELES90-2544                                                 |                    |               |              |               |                          |        |           | -           |         | ×   |
|-------------------------------------------------------------|--------------------|---------------|--------------|---------------|--------------------------|--------|-----------|-------------|---------|-----|
| Reconnect Open Save Co                                      | onfig Save Report  | Port Config   | Dest Config  | Report        | ►<br>Run                 | Stop   | ۲         | LIN         | IEE     | Ϋ́E |
| E- LE590-2544                                               | Test Configura     | ation         |              |               |                          |        |           | Reset       |         |     |
| Port Configuration Port A Port P                            | Source Port        | Dest          | ination Port |               |                          |        |           |             |         |     |
|                                                             | Port A             |               | ○ Port A     |               | 590TX                    |        |           | 24          | 9       |     |
| Back to Back                                                | ⊖ Port B           |               | Port B       | Ether<br>Gene | net Frame<br>rator & Ani | alyzer |           | DUT         |         |     |
| Time 00:00:01                                               |                    |               |              |               |                          |        |           |             |         |     |
| Description                                                 | Throughput Latence | Y Packet Loss | Back to Back |               |                          |        |           |             |         |     |
| Latency Definition :<br>The time interval                   | Duration (Secs)    | 3             | Frame        | Size(Bytes)   |                          | 0      |           | <u>.</u>    |         |     |
| For store and forward<br>devices: Starting when the         | Number of Trials   | 1             | Startn       | ig from       | 64                       | ~      | Delay Tim | e atter Lea | ming    |     |
| last bit of the input frame<br>reaches the input port and   | Load Percentage(   | 56)           | step s       | ae .          | 64                       |        | 0.5       | second      | (\$)    |     |
| ending when the first bit of<br>the output frame is seen on | Initial Rate       | 50            | Stoppi       | ngat          | 120                      | v      | 🗌 Bi-Di   | rectional   |         |     |
| the output port.<br>For bit forwarding devices:             | Step Rate          | 10            | 0            |               | Edu                      |        |           |             |         |     |
| Starting when the end of                                    | Max Rate           | 100           |              | Justom        | Lutin                    | -      |           |             |         |     |
|                                                             | Resolution         | 10            | C Learni     | ng Mode       | Once                     | ~      |           |             |         |     |
| ⅆ⋴→ᢡ→ⅆ⋴                                                     | Acceptable Loss    | 0             | CLearni      | ng Retry      | 1                        | 0      |           |             |         |     |
|                                                             |                    |               |              |               |                          |        |           |             |         |     |
| Ready                                                       |                    |               |              |               |                          |        | 1         | - Co        | nnected |     |

4: Click [RUN] button on the upper right on the window. The test result can be checked on the "Report" display.

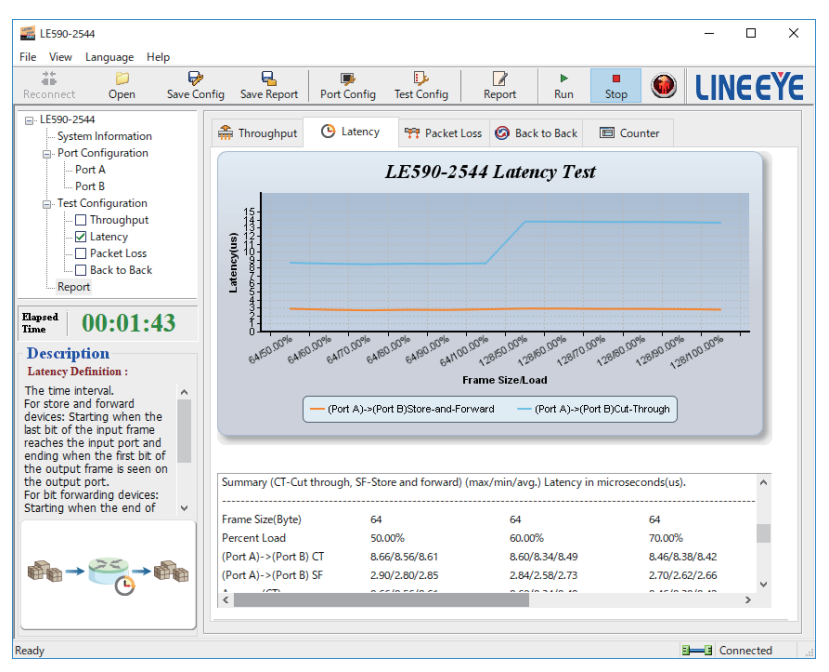

- This product includes a warranty card.
- Fill in the blanks and confirm the contents of the card and keep it.
- The warranty period is 12 months from the date of shipment.
- The warranty terms are applied for the repair within the period.
- After the period, we will accept the repair for a fee when we judge the unit will be recovered by it.

Note: When you ask the repair please let us know the model, serial number, condition (as detailed as possible), purchase date.

## LINEEYECO., LTD.

4F., Marufuku Bldg., 39-1, Karahashi Nishihiragaki-cho, Minami-ku, Kyoto, 601-8468, Japan Phone : 81-75-693-0161 Fax : 81-75-693-0163 URL : https://www.lineeye.com This instruction manual is made from recycled paper. Printed in Japan

M-29590E/LE